## How to Set Up Continuous EEG (CEEG)

- 1. EEG module (yellow)
- 2. EEG cable with wires
- 3. NuPrep<sup>™</sup> cream and a face cloth
- 4. Paediatric electrodes (use new package)

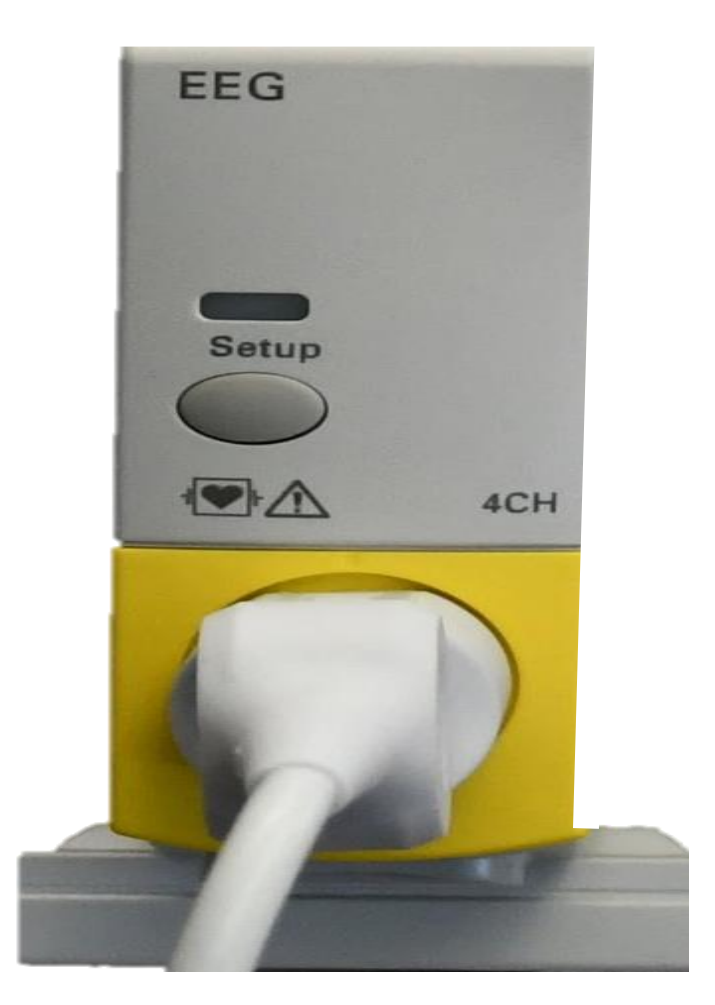

## **Storing EEG Cables**

All supplies including electrodes, NuPrep, module and leads are in Bay 1 supply room.

After use, slide the two white bars at each end of the electrodes as close to the hub and clips as possible. Let cleaners know to return these bars to this position if they are moved during cleaning.

This will keep the leads from becoming tangled and nurses from losing their minds.

Store on hooks in the South West corner of the Bay 1 supply room (loop the trunk cable on the large hook and the EEG leads on the small hooks).

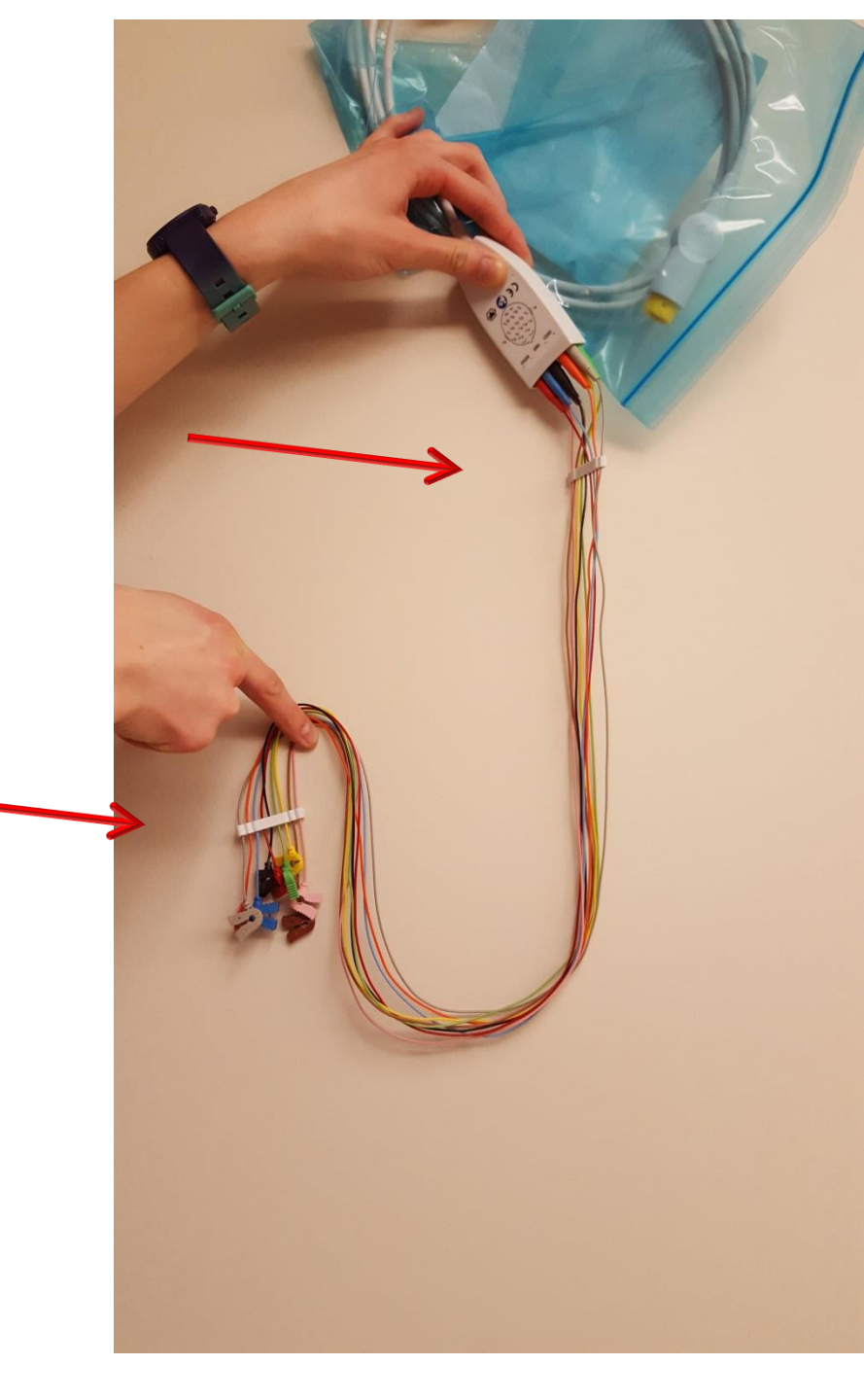

## How to Setting Up Continuous EEG

- 1. EEG module (yellow)
- 2. EEG cable with wires
- 3. NuPrep<sup>™</sup> cream and a face cloth
- 4. Paediatric electrodes (new package)

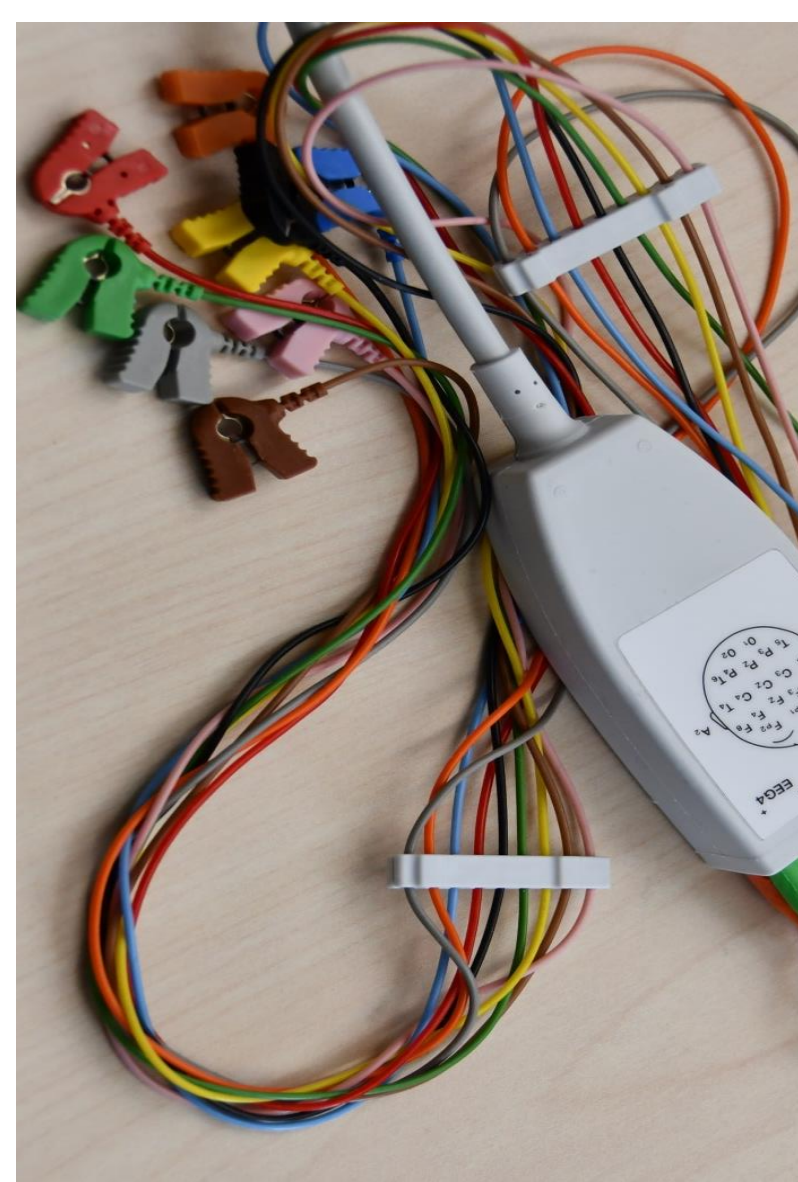

# How to Setting Up Continuous EEG

- 1. EEG module (yellow)
- 2. EEG cable with wires
- **3.** NuPrep<sup>™</sup> cream and a face cloth
- 4. Paediatric electrodes (new package)

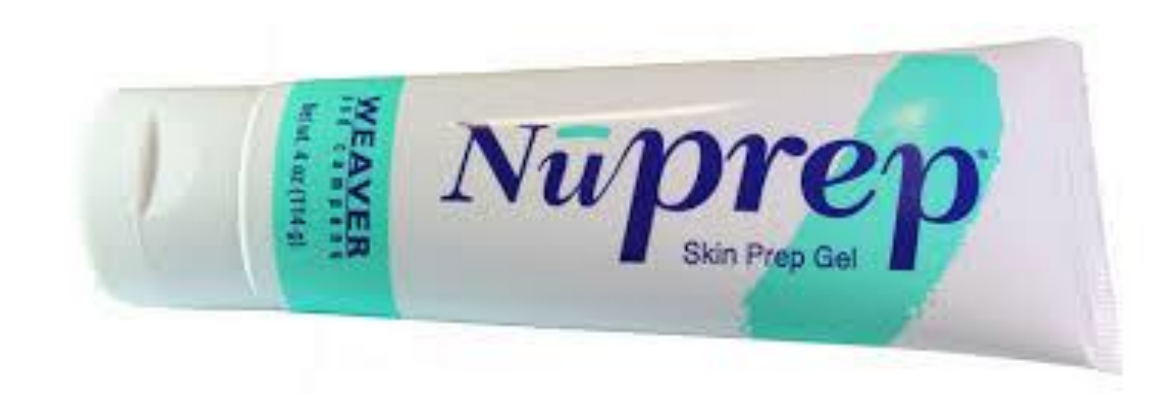

# How to Setting Up Continuous EEG

- 1. EEG module (yellow)
- 2. EEG cable with wires
- 3. NuPrep<sup>™</sup> cream and a face cloth
- **4.** Paediatric electrodes (new package) repositionable electrodes 2660-3

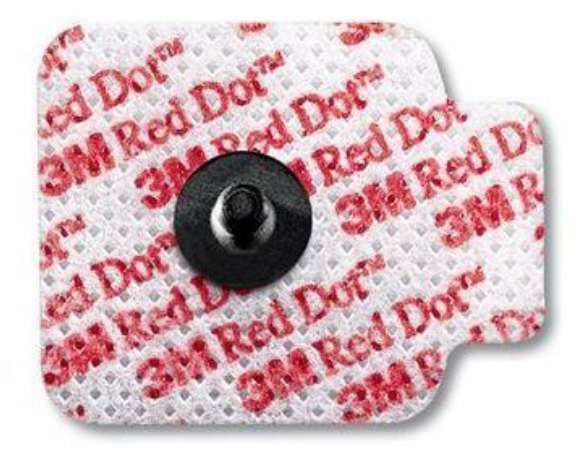

## **Prepare Skin**

- Wet a washcloth with warm water (no soap, cleanser or alcohol) and scrub skin along hairline and behind ears
- 2. Rub vigorously with a dry washcloth or towel (to remove residue and roughen epithelial cells)
- 3. Rub a small amount of Nuprep\* into the skin on all areas where electrodes will be applied
- 4. Remove all traces of Nuprep with a dry washcloth

\*Mild abrasive gel that reduces impedance, improves conductivity and reduces artifact

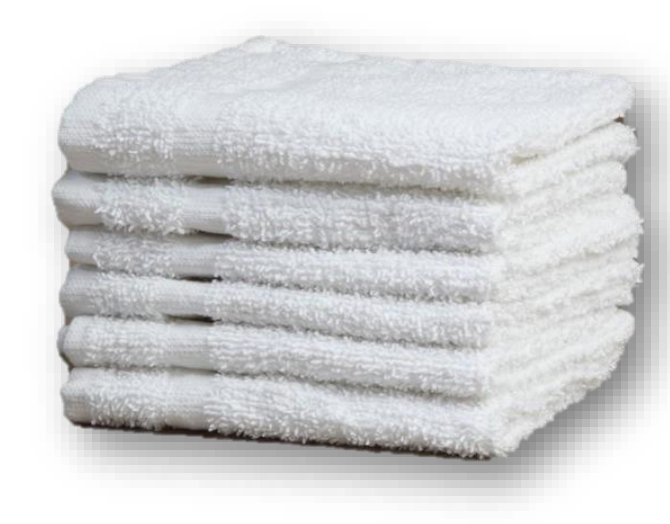

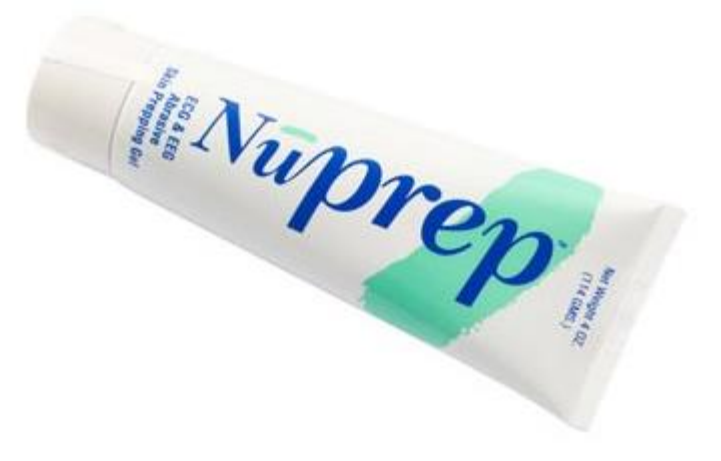

### **Confirm that the Color Sequence Matches**

The black reference electrode is on this side.

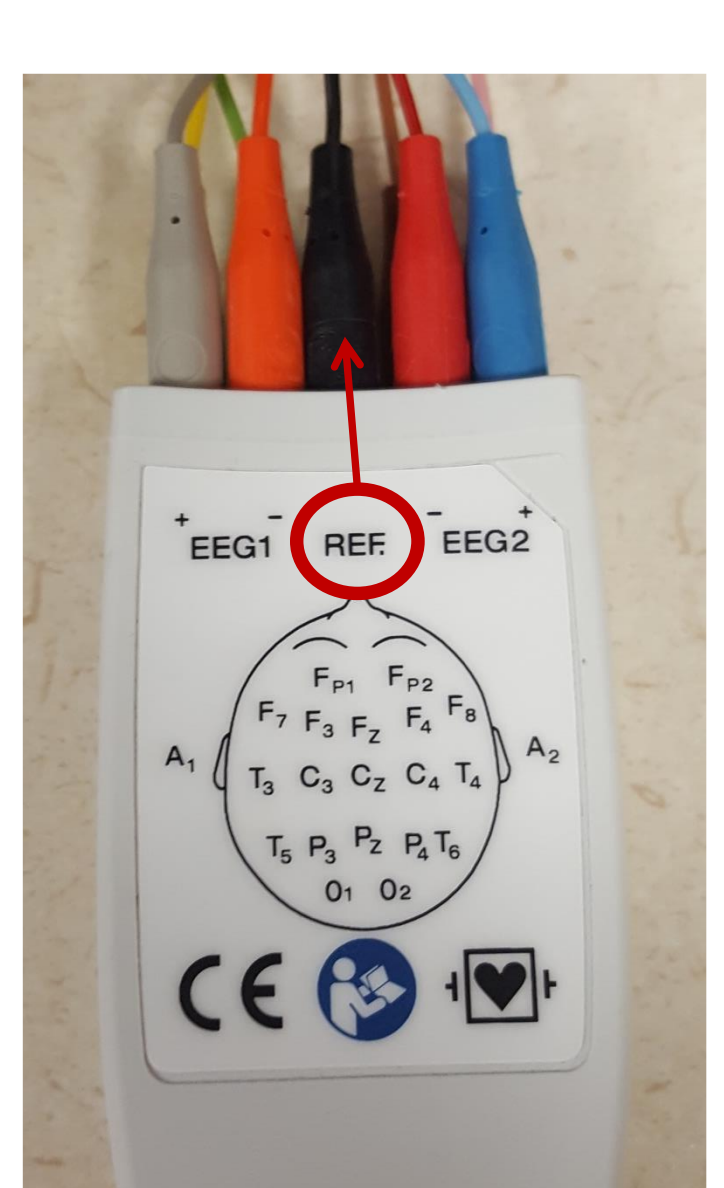

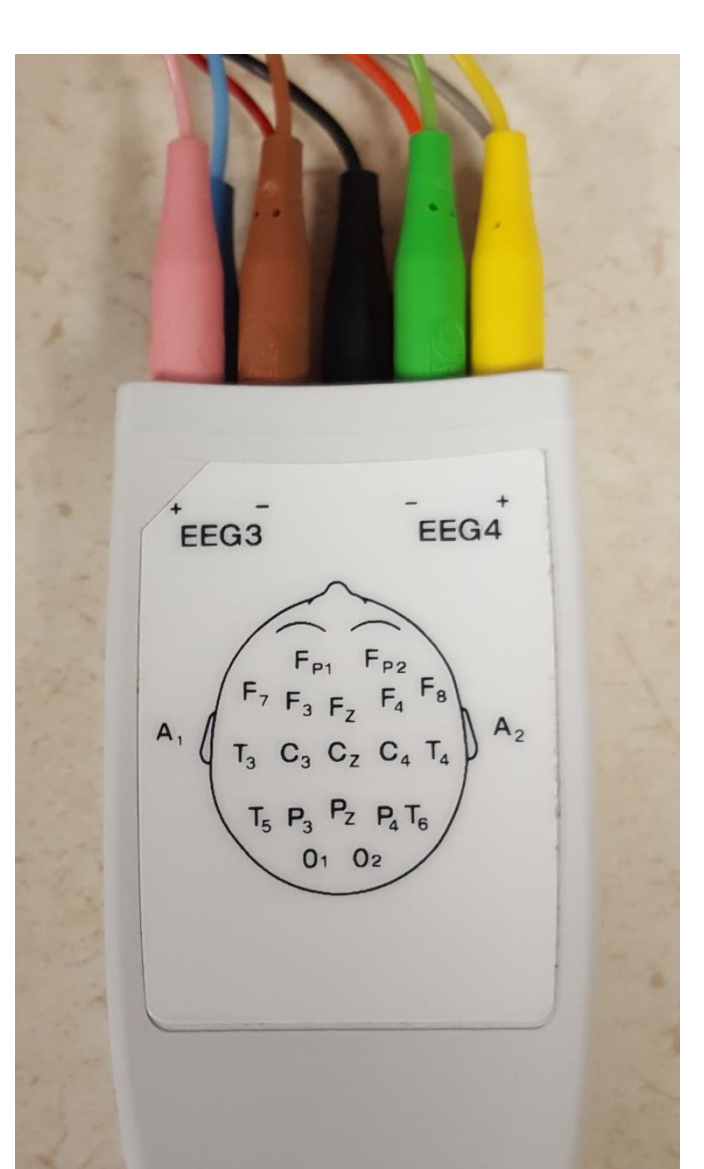

# Apply Electrodes (diagram next page)

- Apply electrodes just below hair line (sub-hairline); leave enough space to ensure electrode is not in patient's hair which will reduce contact
- Avoid pressing on the centre of the electrode (this can cause a loss of conducting gel)
  - 1. Place one sub-hairline electrode in the centre of the sub-hairline
  - 2. Place one electrode in front of each ear
  - 3. Place one electrode over each temple
  - 4. Place one electrode between the centre electrode and the temple electrode on each side
  - 5. Place one electrode behind each ear

## **Electrode Placement**

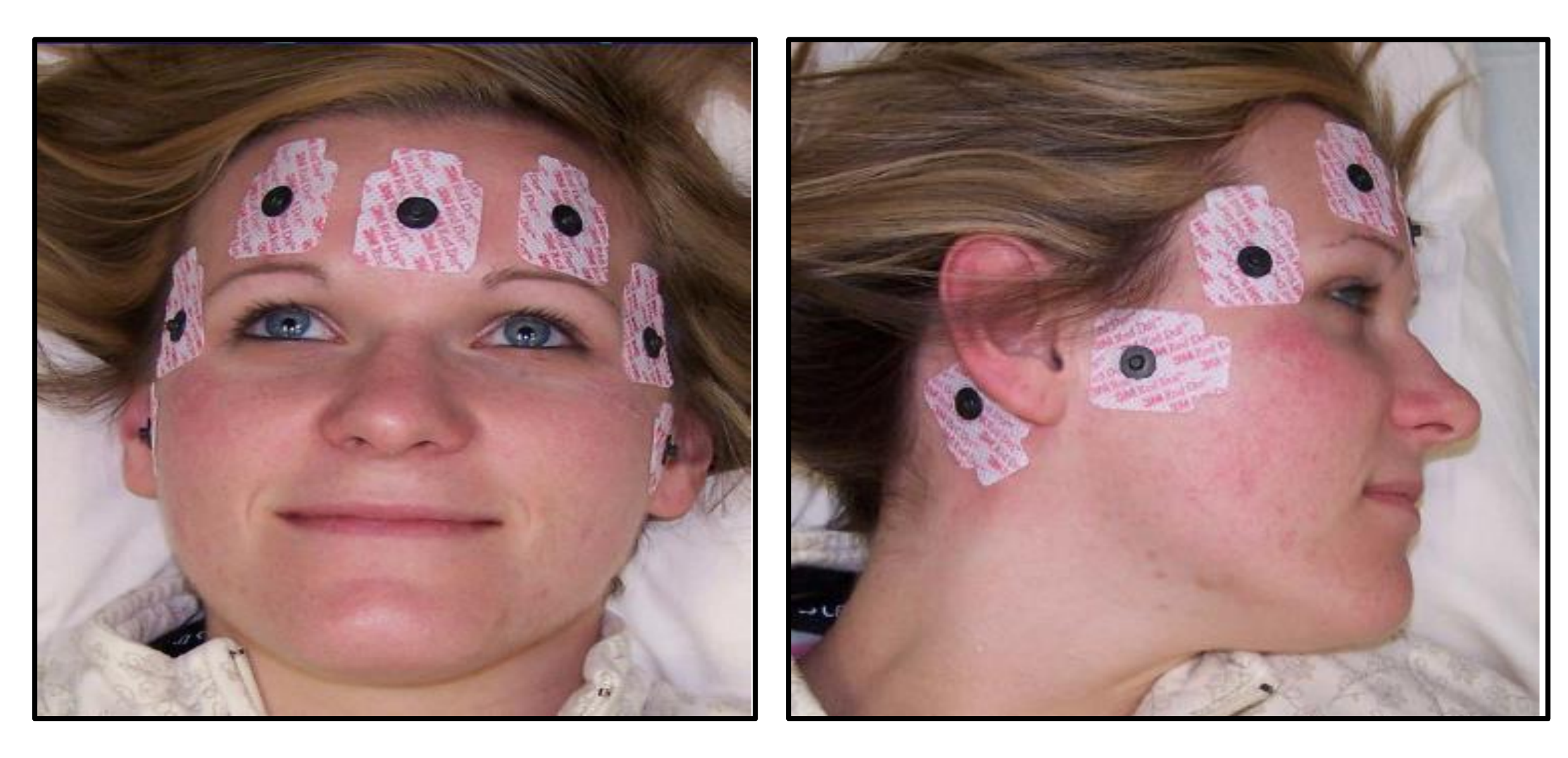

## Identify the CEEG Lead Colors

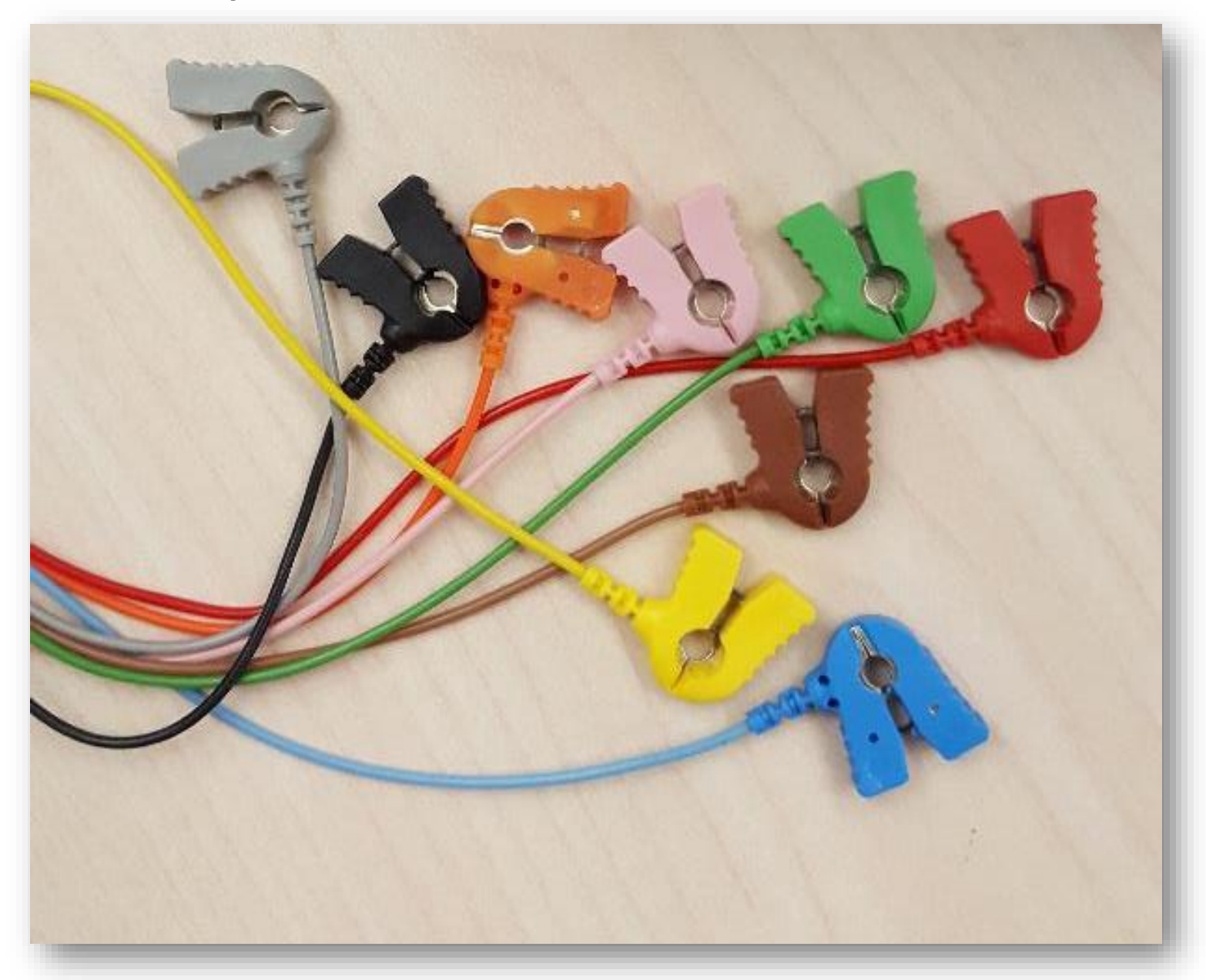

### **Connect Electrode to Match Colors as Shown**

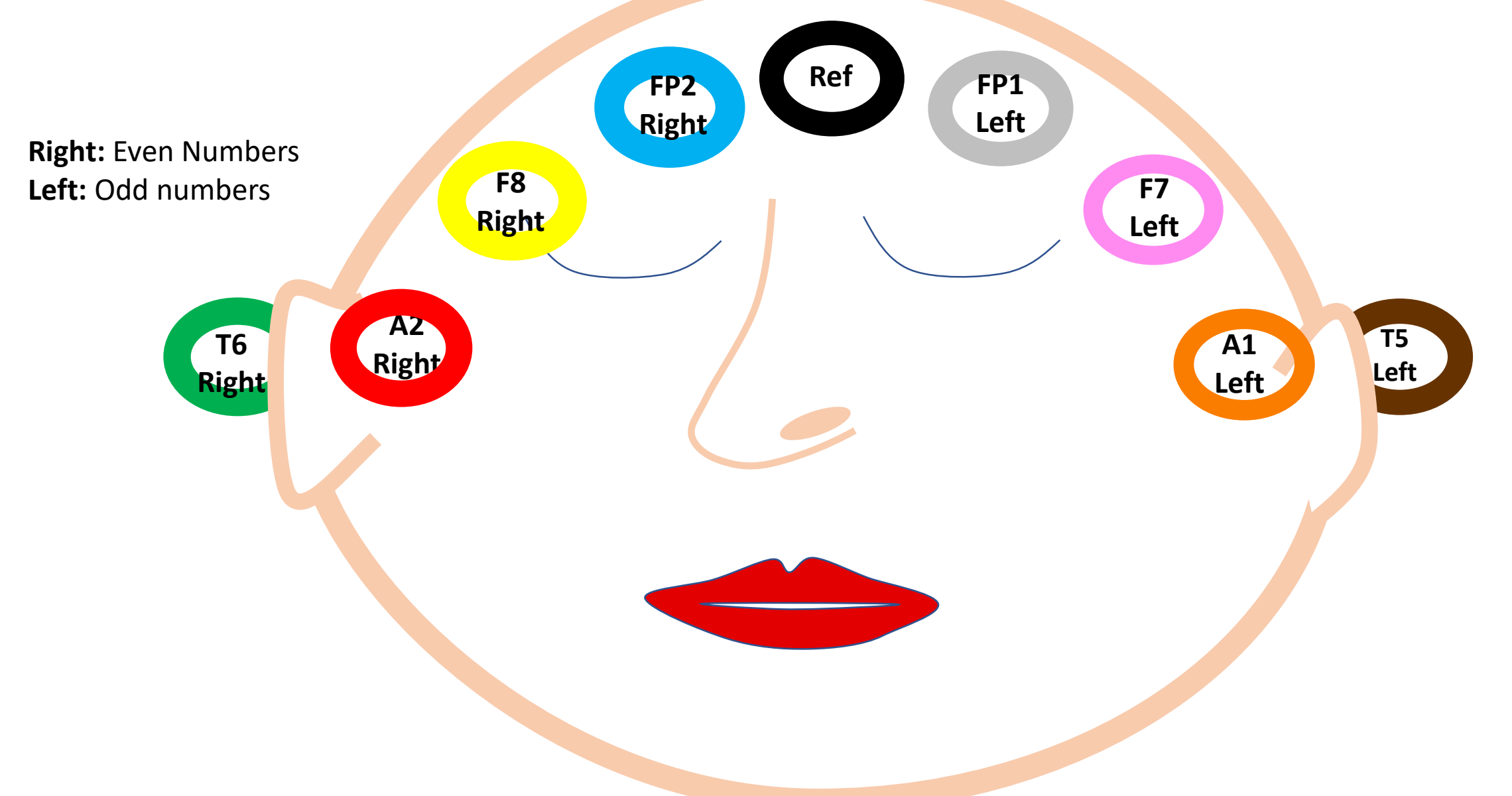

Montage A: Long bipolar (standard lead in critical care)

## **Monitoring Should Begin Immediately**

Monitoring should begin immediately.

If monitoring doesn't begin immediately, make sure that the module is pushed in a connecting to the back of the rack.

If monitoring still doesn't begin, press on the "xylophone" key at the bottom right of the screen an enable the EEG module.

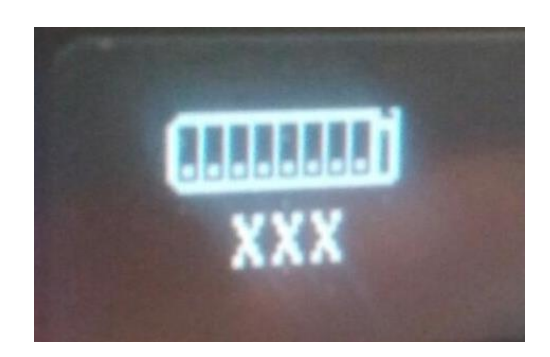

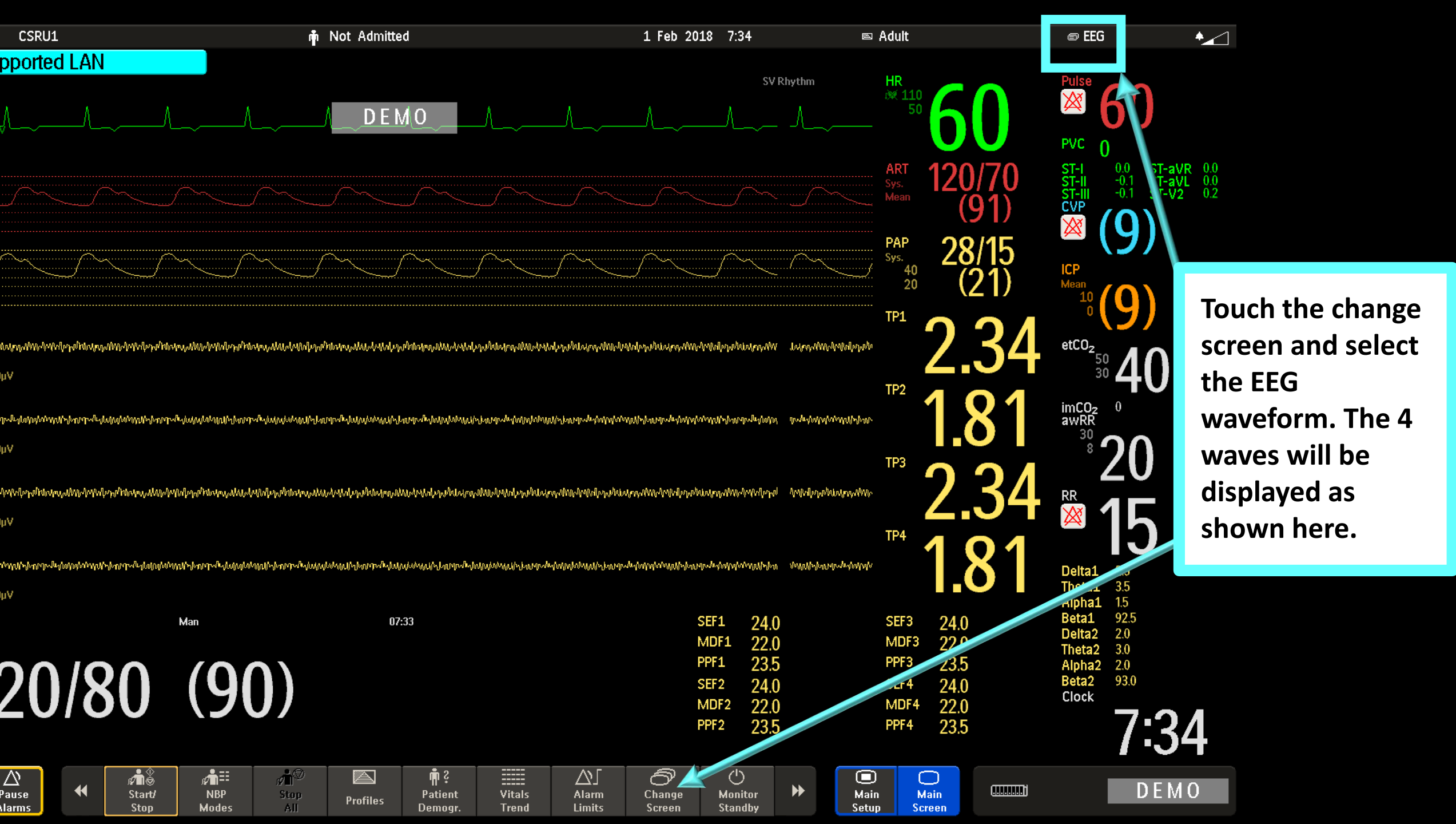

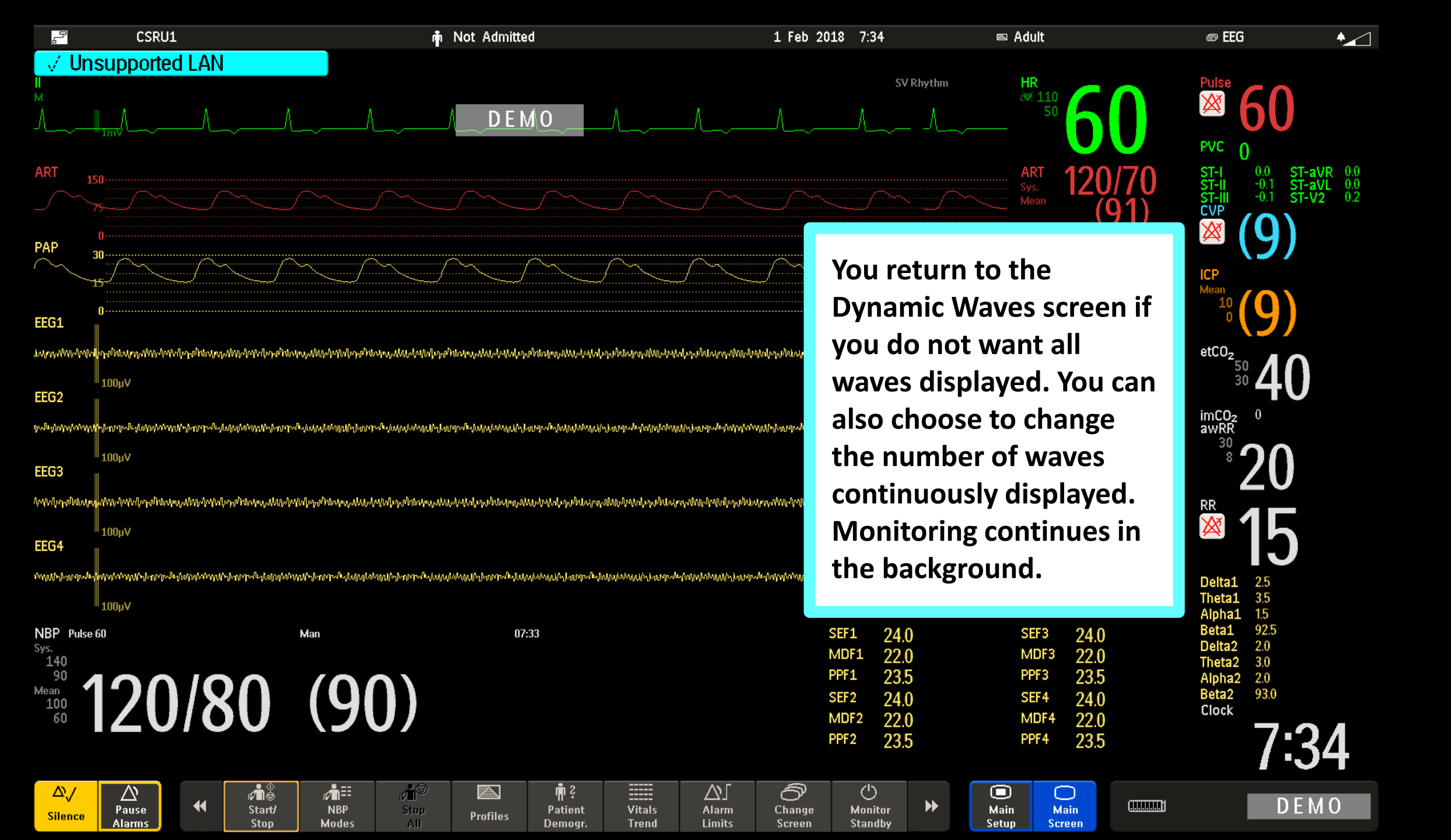

From the smart keys at the bottom, select the next page until you find the EEG setup menu.

The monitor automatically detects whether there are 2 (4 montage) or 4 wave (8 montage).

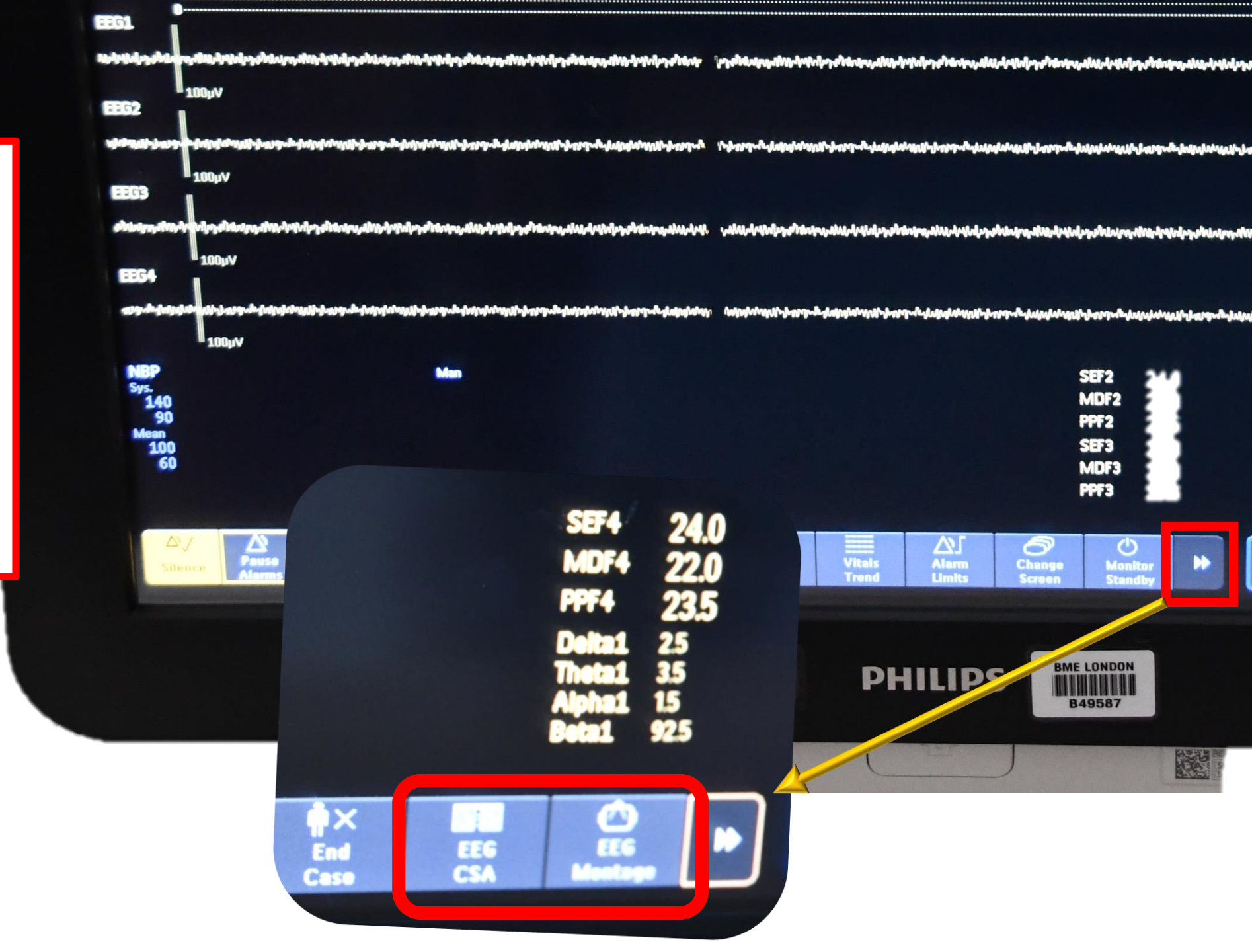

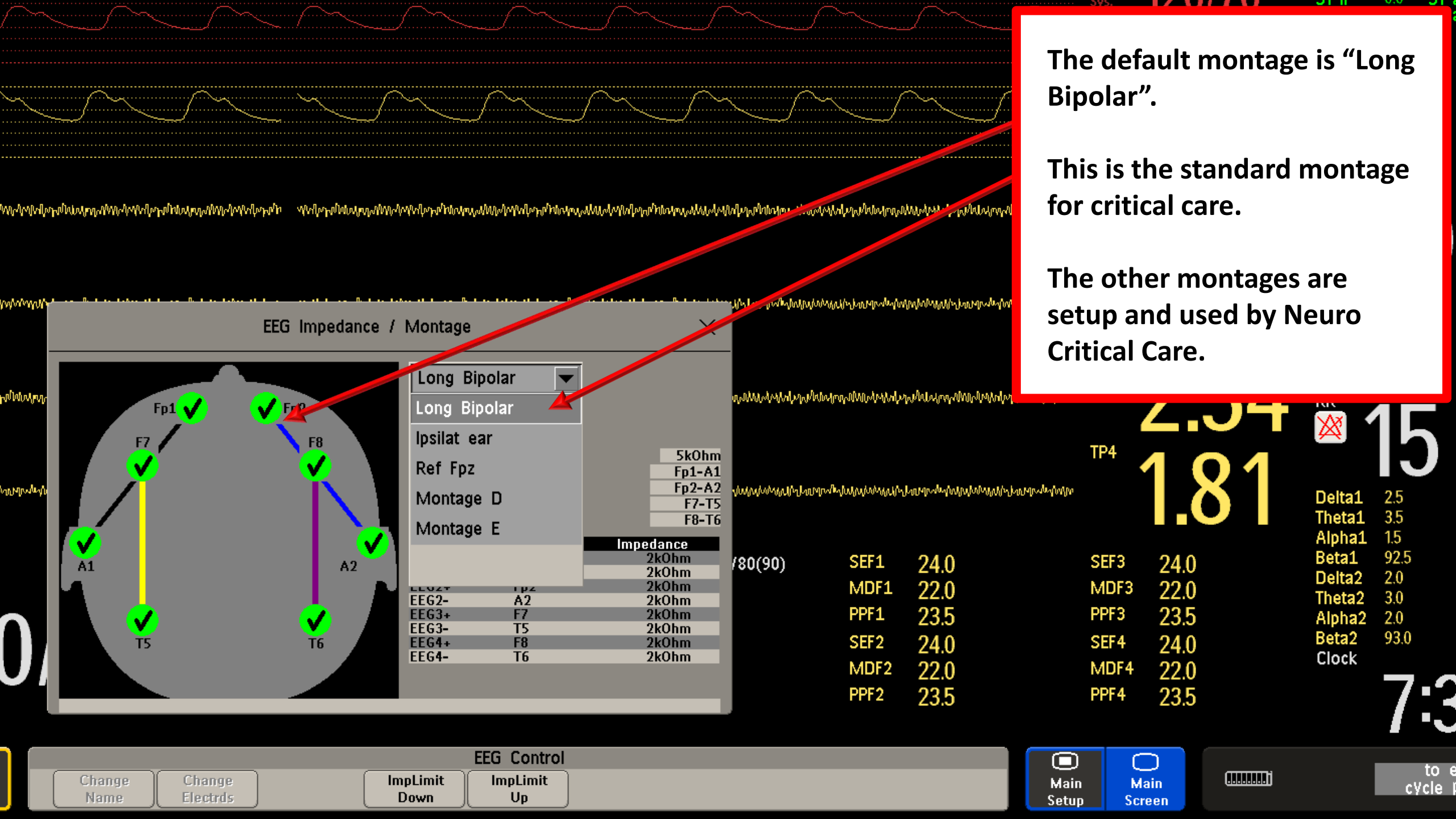

#### EEG Impedance /

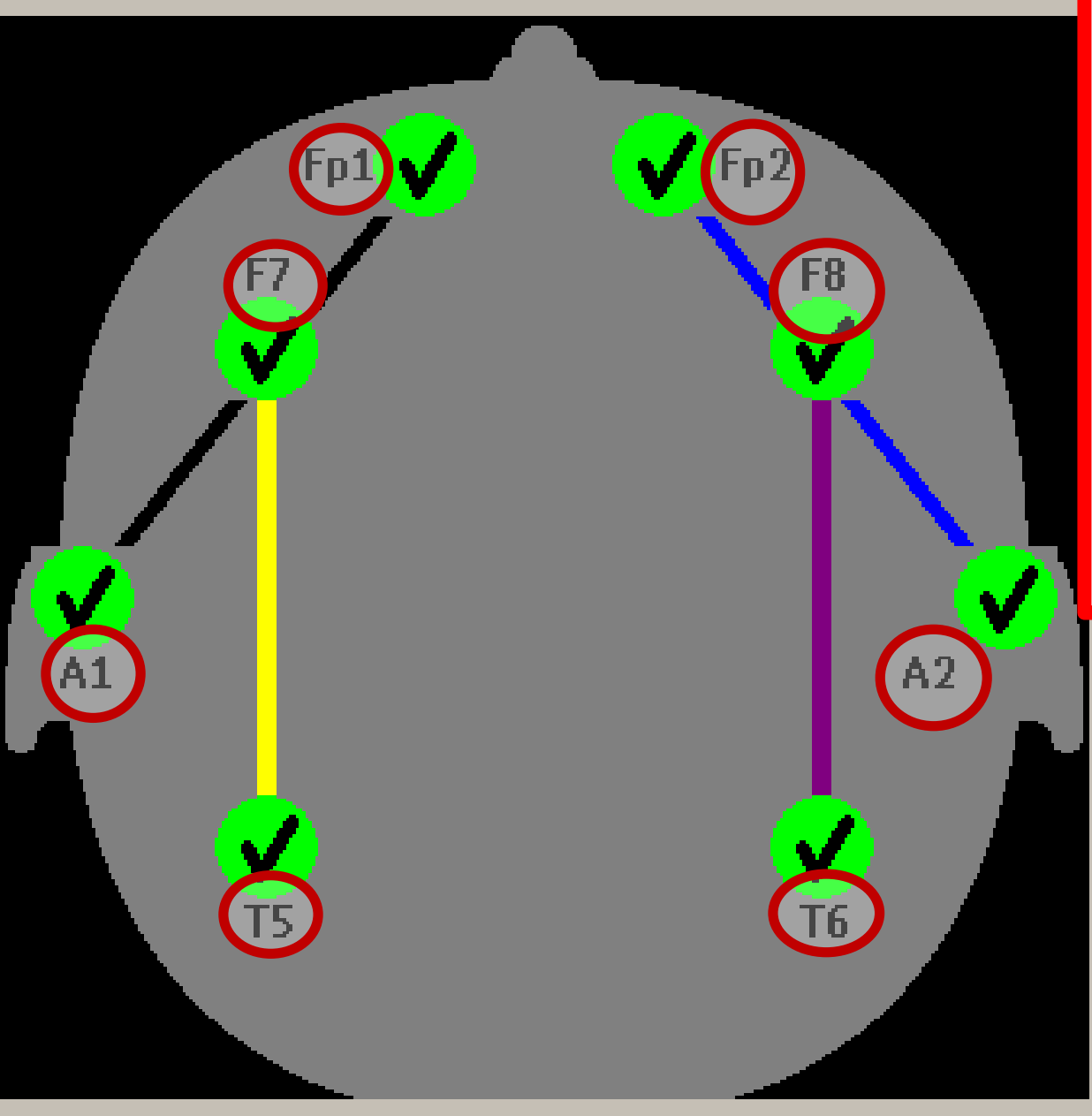

Electrode codes are as follows: Even numbers right side Odd numbers left side F (frontal) P (parietal) Fp (frontal polar) T (temporal) O (occipital) A ("zero" or electrode on midline)

C (centre)

| EEG1+ | Fp1 | 2kOhm |
|-------|-----|-------|
| EEG1- | A1  | 2kOhm |
| EEG2+ | Fp2 | 2kOhm |
| EEG2- | A2  | 2kOhm |
| EEG3+ | F7  | 2kOhm |
| EEG3- | T5  | 2kOhm |
| EEG4+ | F8  | 2kOhm |
| EEG4- | T6  | 2kOhm |

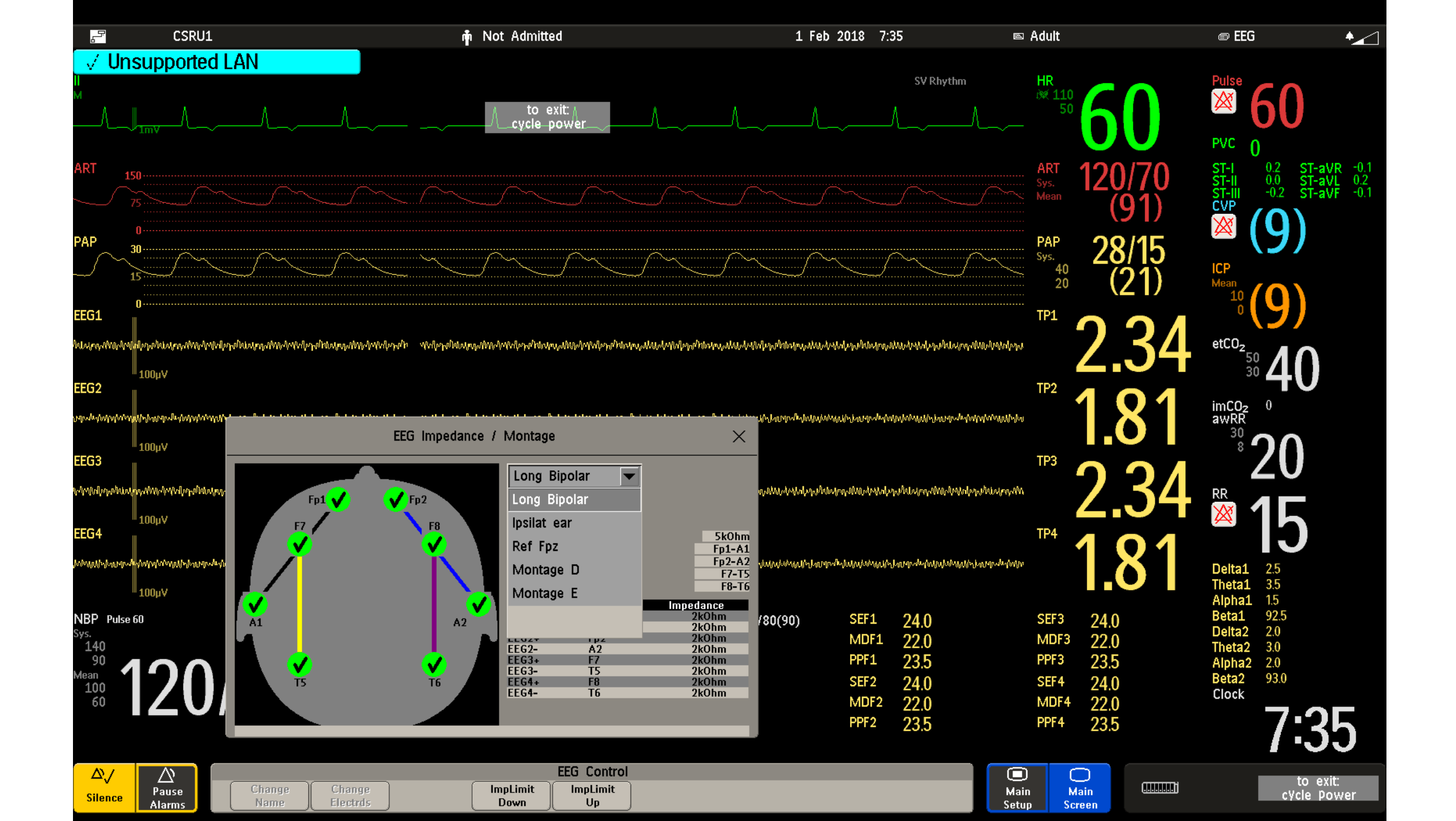

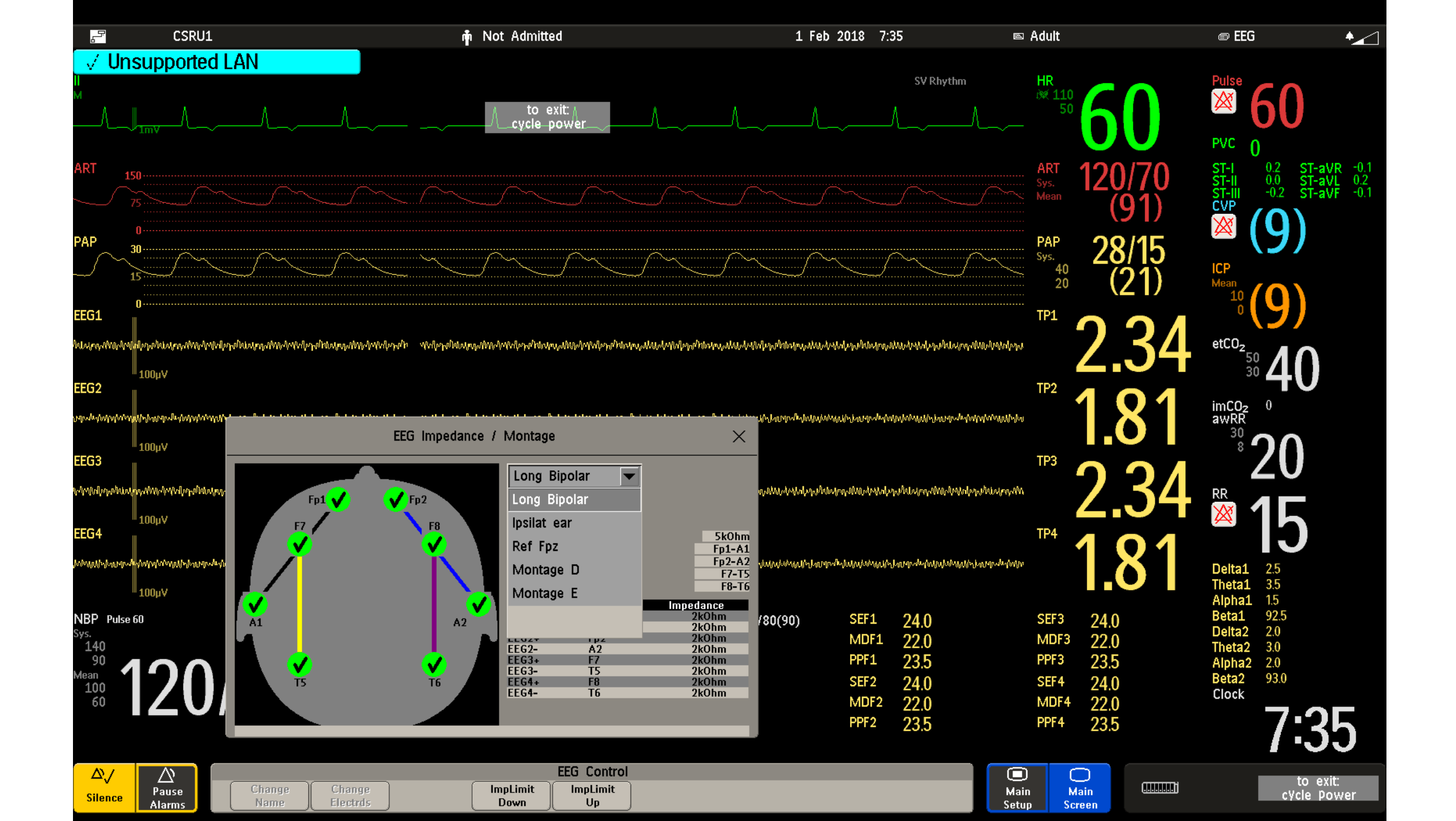

#### EEG Impedance / Montage

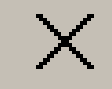

| Fp1                                                                                                    | Long Bip                                                         | olar 🔽                                         |                                                                               |
|----------------------------------------------------------------------------------------------------|------------------------------------------------------------------|------------------------------------------------|-------------------------------------------------------------------------------|
|                                                                                                    | Impedance<br>EEG1<br>EEG2<br>EEG3<br>EEG4                        | Limit:                                         | 5kOhm<br>Fp1-A1<br>Fp2-A2<br>F7-T5<br>F8-T6                                   |
| <ul> <li>A1</li> <li>Impedance:</li> <li>Measures electrode-to-skin impedance continu</li> <li>Individual electrode impedance is shows in low</li> <li>Impedance measurements require that at least<br/>electrodes and a reference electrode must be of<br/>This electrode relationship is shown by the strat<br/>the diagram and in the upper table.</li> </ul> | iously<br>ver table<br><b>t 2</b><br>connected.<br>ight lines in | Fp1<br>A1<br>Fp2<br>A2<br>F7<br>T5<br>F8<br>T6 | 2kOhm<br>2kOhm<br>2kOhm<br>2kOhm<br>2kOhm<br>2kOhm<br>2kOhm<br>2kOhm<br>2kOhm |

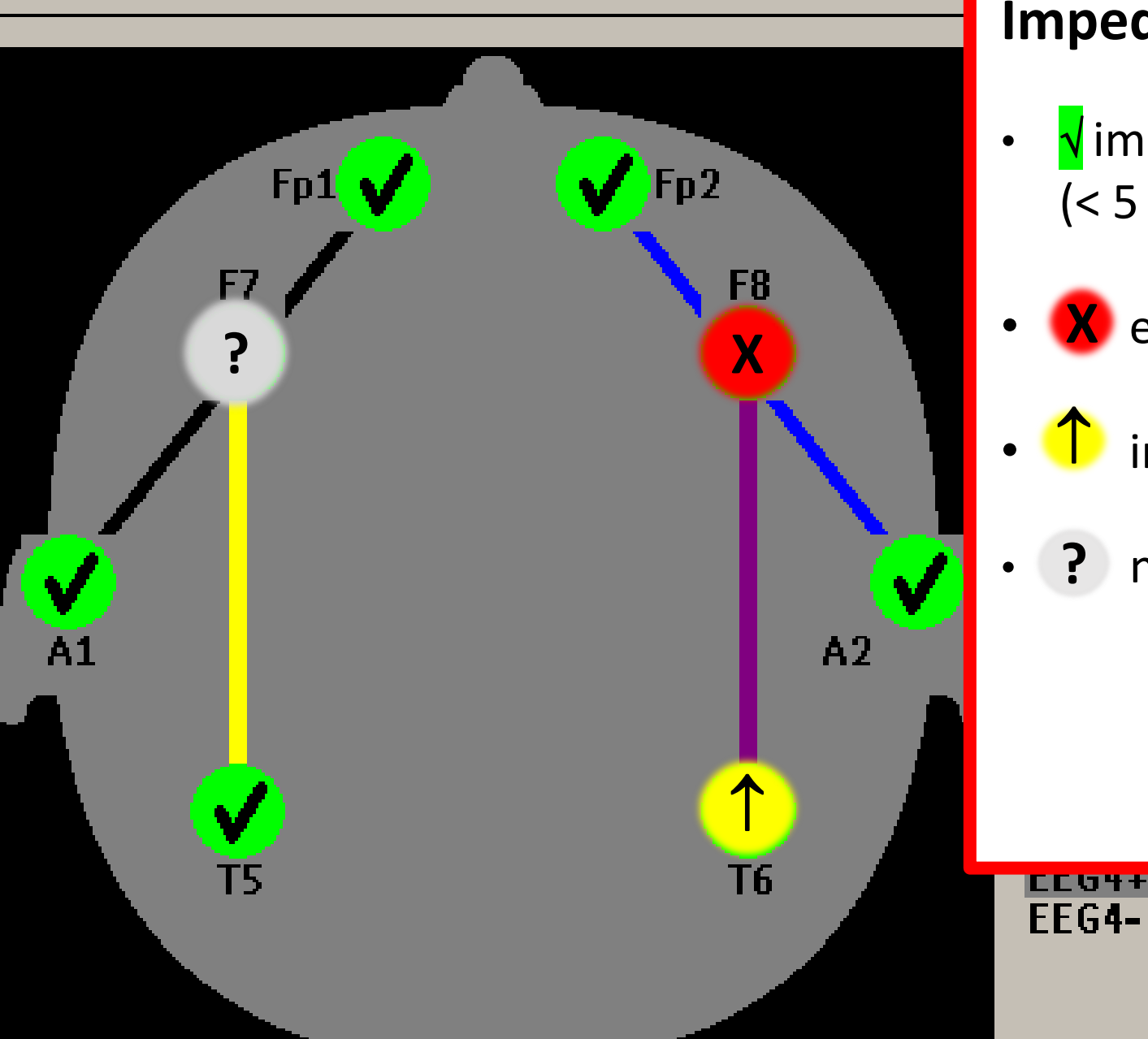

#### EEG Impedance / Montage

#### **Impedance Code:**

- √ impedance within range (< 5 kOhm)</li>
- 🛚 🗙 electrode disconnected
- 1 impedance above limit

ГО

**T6** 

? noisy signal

#### 5kOhm Fp1-A1 Fp2-A2 F7-T5 F8-T6

ance kOhm

kOhm

kOhm kOhm kOhm

kOhm

zkOhm

2k0hm

Х

#### EEG Impedance / Montage

Fp2

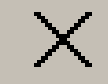

ĥ

#### **Checking Impedance:**

Use the diagram and table to identify the electrode that requires attention (Example: T6 is > 5).

Re-prep the skin and apply a new electrode. Ensure that the lead is secure within the cable.

If this does not correct the problem, change the "partner electrode". This is identified by the colored line in the diagram (purple for this example). It can also be identified in the Impedance Limit (the two leads required for EEG channel 4 in this example is F8 and T6.

|    | Long Bi                                                                         | ipolar 🧹                                 |                                                                          |
|----|---------------------------------------------------------------------------------|------------------------------------------|--------------------------------------------------------------------------|
| -8 | Impedanc<br>EEG1<br>EEG2<br>EEC3                                                | e Limit:                                 | 5kOhr<br>Fp1-A<br>Fp2-A<br>F7_T                                          |
|    | EEG4                                                                            |                                          | F8-T                                                                     |
| A2 | Channel<br>EEG1+<br>EEG1-<br>EEG2+<br>EEG2-<br>EEG3+<br>EEG3-<br>EEG3-<br>FFG4+ | Fp1<br>A1<br>Fp2<br>A2<br>F7<br>T5<br>F8 | Impedance<br>2k0hm<br>2k0hm<br>2k0hm<br>2k0hm<br>2k0hm<br>2k0hm<br>2k0hm |
|    | JEEG4-                                                                          | T6                                       | <b>6</b> 0hm                                                             |
|    |                                                                                 |                                          |                                                                          |

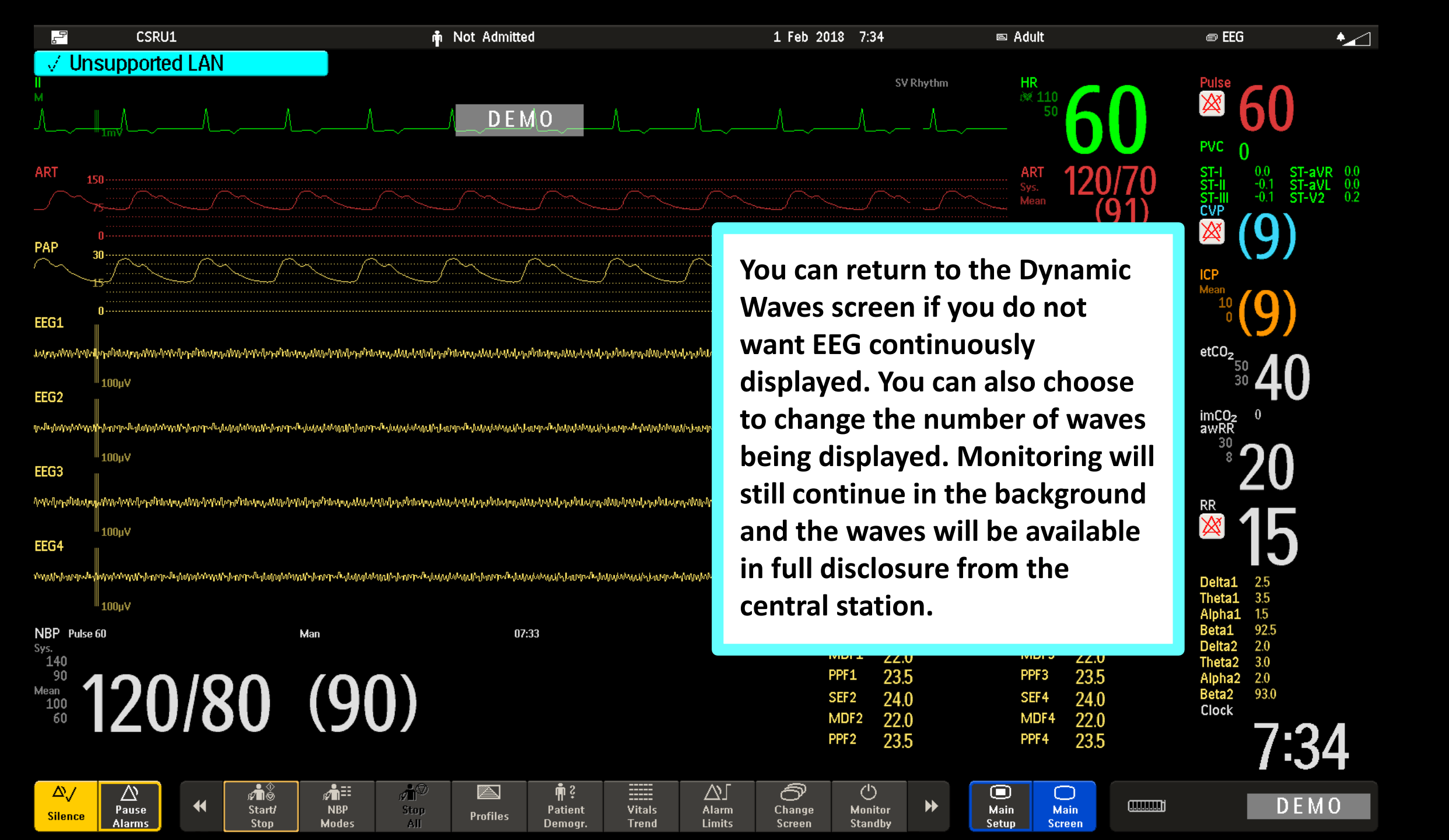

| ĥ                                                                                                    | CSRU1                                           |                                                 |                                              | Not Admitted                                              |                                                                                                    | 1 Feb 2018                              | 7:36                                      | 📼 Adult                   |                     | e EEG 🔶                                                                          |
|----------------------------------------------------------------------------------------------------|-------------------------------------------------|-------------------------------------------------|----------------------------------------------|-----------------------------------------------------------|----------------------------------------------------------------------------------------------------|-----------------------------------------|-------------------------------------------|---------------------------|---------------------|----------------------------------------------------------------------------------|
| <mark>√Un</mark><br>™                                                                                                    | nsupported                                      | LAN                                             |                                              | DEMO                                                      | L                                                                                                    | ~/                                      | SV Rhythm                                 | HR 110 6                  | 0                   |                                                                                  |
| ART 1                                                                                                    | 150<br>/75<br>0<br>.30                          | ~                                               |                                              |                                                           | To stop<br>touch or                                                                                               | displayin<br>h the way                  | ig any wa<br>veform ai                    | ve,<br>nd                 | )/70<br>91)<br>8/15 | ST-I 0.2 ST-aVR -0.1<br>ST-II 0.0 ST-aVL 0.2<br>ST-III -0.2 ST-V6 0.4<br>CVP (9) |
| $\sim$                                                                                                    | 15                                              | EE                                              | G Wave                                       |                                                           | choose '                                                                                                    | 'Change                                 | Wave".                                    |                           | 21)                 |                                                                                  |
| EEG1                                                                                                    | 0                                               | Freeze Wave                                     |                                              |                                                           |                                                                                                    |                                         |                                           |                           | 04                  | Ĩ(9)                                                                             |
| man na mana na mana na mana na mana na mana na mana na mana na mana na mana na mana na mana na mana na mana na<br>Na mana na mana na mana na mana na mana na mana na mana na mana na mana na mana na mana na mana na mana na mana n | ong ngo ang ang ang ang ang ang ang ang ang ang | 📰 Wave Scale                                    | : 100µV                                      | whendunnamining                                           | anawanana ana                                                                                                    | yogamingahayagaga                       | ՙՠՠՠՠֈՠ <b>ՠՠՠՠՠՠՠՠՠ</b>                  | hopolinia.                | <u>-</u> 34 °       | etCO <sub>2</sub> 50 10                                                          |
| EEG2                                                                                                    | <sup>∥</sup> 100µV                              | Setup EEG                                       |                                              |                                                           |                                                                                                    |                                         |                                           | TP2                       |                     | <sup>30</sup> 40                                                                 |
| hybogobologop                                                                                                    | hnnohuwwww.                                     | Change Speed                                    |                                              | Mananananananananananananananananananan                   | wleybwywywynynynywlleyt bynym                                                                                     | whyterproperties                        | mphanangalapanang                         | hlmm                      | X1 !                | mCO <sub>Z</sub> 0<br>awRR                                                       |
| FFG3                                                                                                    | 100µV                                           | Change Wave                                     |                                              |                                                           |                                                                                                    |                                         |                                           | TP3                       |                     | ືາວດ                                                                             |
| ulun manya                                                                                                    | Www.whannhuw.w                                  |                                                 |                                              | whalenalaterealwinderinderealaterealwind                  | Mulumbananananan wara                                                                                             | ֍ՠֈՠֈՠֈՠֈՠֈՠֈՠֈՠֈՠ                      | իսիորականերություն                        | www 7                     | 2/                  |                                                                                  |
|                                                                                                    | 100µV                                           |                                                 |                                              |                                                           |                                                                                                    |                                         |                                           | <u> </u>                  |                     | × 15                                                                             |
| EEG4                                                                                                    | . Contational Marking on the Astron             | ad ad ann 1846 an am - Ruite air a' ad ann 1841 | lange Artestades (A. Lange Artestades)       | tur i A. K., ian di Astos Istori IA. K., ian di Astos Ast | an the bar son of the balance of the second second second second second second second second second second second | an that a sine di dataadadaa that       | ана по . По Андандадаан IA- Короло . По . |                           | Q 1                 | IJ                                                                               |
| ለስተ <b>ብ</b> ስተው ተማድው                                                                                                    | 100uV                                           | ոկսա մինի «Սոնդ» է օգտիստիջիստ մինքի «Ա         | -նը են օգտվումի օրտ մինի Վիմը եկ օգտվումինը։ | անինի մինին վրարչակ այն կարանինի մինին վրարչակ այն առ     | anfiofioliofionalionacinalistation i datare                                                                       | անինի հիմին գինչան չանգերի չու են նի հի | որիսիստերությունների մինդրվիստեր          |                           |                     | Delta1 2.5<br>Theta1 3.5                                                         |
| NBP Pulse                                                                                                    | e 60                                            | N                                               | lan                                          | 07:33 NBP                                                 | 07:33 120/80                                                                                                    | (90) SEF1                               | 24.0                                      | SEF3 24.0                 |                     | Alphal 1.5<br>Betal 92.5                                                         |
| Sys.<br>140<br>90                                                                                                    |                                                 |                                                 |                                              | mmHg                                                      |                                                                                                    | MDF1                                    | 1 22.0                                    | MDF3 22.0                 |                     | Theta2 3.0                                                                       |
| Mean 4                                                                                                    | 120                                             | /20                                             | (00)                                         |                                                           |                                                                                                    | SEF2                                    | 23.5                                      | SEF4 24.0                 | l                   | Alpha2 2.0<br>Beta2 93.0                                                         |
| 60                                                                                                    | IZU                                             | /00                                             | (90)                                         |                                                           |                                                                                                    | MDF2<br>PPF2                            | <sup>2</sup> 22.0<br>23.5                 | MDF4 22.0<br>PPF4 23.5    |                     | 7:36                                                                             |
| ∆√<br>Silence                                                                                                    | Alarms                                          | →()←<br>Zero                                    | Cardiac Hemo<br>Output Calcs                 | Lator Volume                                              | Ž⊿ nੈX<br>Brightn. End<br>Case                                                                                    | 副國<br>EEG<br>CSA Me                     | C →<br>EEG<br>ontage                      | Main Main<br>Setup Screen |                     | DEMO                                                                             |

| Ŀ                                                       | CSRU1                                                  |                                                                           | n Not Admitted                                                      | 1 Feb                                                                                                    | 2018 7:37                                                                                                    | ⊠ Adult                                                                                                    | e EEG 🛛 🔸 📈                                                                                      |
|---------------------------------------------------------|--------------------------------------------------------|---------------------------------------------------------------------------|---------------------------------------------------------------------|----------------------------------------------------------------------------------------------------|----------------------------------------------------------------------------------------------------|----------------------------------------------------------------------------------------------------|--------------------------------------------------------------------------------------------------|
| VUn                                                     |                                                        |                                                                           | <u>DEMO</u> ∧                                                       | To stop d                                                                                                    | SV Rhythm                                                                                                    | HR 110 60                                                                                                    | Pulse<br>600<br>PVC 0<br>ST-I 0.3 ST-aVR -0.2<br>ST-II 0.0 ST-aVL 0.3<br>ST-aVL 0.3<br>ST-aVL 14 |
|                                                         | 0<br>30<br>15<br>0                                     | Change Waves<br>Wave 1 : Any I                                            | ×<br>XT Wave                                                        | touch on<br>choose "                                                                                                    | the wavefo<br>Change Way                                                                                                    | rm and<br>/e".<br>5)                                                                                                    | CVP<br>(9)<br>ICP<br>Mean<br>10<br>(0)                                                           |
| EEG1<br>Maladara Maladara<br>EEG2<br>walaada ahara kaka | เพปะเภษณ์เราะสพระไร<br>100µ∨<br>พฟะเปรองระสะร่องทุกที่ | Wave 2 : Any M<br>Wave 3 : Any M<br>Wave 4 : Any M                        | RT Wave Introduction/minimum.com<br>EG<br>EG T-T-Julium/Minimum.com | ៹៹๙๒๛๛๛๛๛๛๛๛๛๛๛๛๛๛๛๛๛๛๛๛๛๛๛๛๛๛๛๛๛๛๛๛๛๛๛                                                                                                    | ahalegaihtintennikkeeledaalegaihtintenn<br>nalestannikatintennikkeelestannikeel                                                                               | MUMMMM <sup>F2</sup> 2.34<br>MMMMMM                                                                                                    | etCO <sub>2</sub><br>50 <b>40</b><br>imCO <sub>2</sub> 0<br>awRR                                 |
| EEG3<br>Նոհակականություն<br>EEG4                        | 100µ∨<br>Атайтаралий<br>100µ∨                          | Wave 5 : Any I<br>Wave 6 : Any I                                          | EEG AMINAMINANIAANAANAANAANAANAANAANAANAANAANAANAA                  | InnPrintandukolasin/panPrintandukolasin/alpanPri                                                                                                    | upanikan panangan kanangan kanangan kanangan kanangan kanangan kanangan kanangan kanangan kanangan kanangan kan                                               | 110 TP3 2.34                                                                                                    | <sup>°°</sup> 20<br><sup>№</sup> 15                                                              |
| ahahahahahanan                                          | ահանականություն<br>100µ∀                               | ֈ <i>Նոքալիոնագր</i> այի-դեսը։պոշվե-դեսգրայնունություն-դեսդրայես դեսգրայի | พพุฬ๖๒๓๓๛๒๗๗๗๗๚๚๗๖๒๓<br>๗                                           | <u>ՠ</u> ֈերեսիչընկաներութերը<br>Արթեննաններութերություններութերություններութերություններություններություններություններություններություններությո<br>Արթեններություններություններություններություններություններություններություններություններություններություններությ<br>Արջեններություններություններություններություններություններություններություններություններություններություններությ                                                                                                    | -Ուլակակակակու Լուստր-Ուվակակակությունի                                                                                                    | transformer 18                                                                                                    | Delta1 2.5<br>Theta1 3.5<br>Alpha1 1.5                                                           |
| NBP Pulse<br>Sys.<br>140<br>90<br>Mean<br>100<br>60     | "<br>120                                               | Man (9(                                                                   | 07:33 NBP<br>mmHg                                                   | 07:33 120/80(90)                                                                                                    | SEF1         24.0           MDF1         22.0           PPF1         23.5           SEF2         24.0           MDF2         22.0           PPF2         23.5 | SEF3       24.0         MDF3       22.0         PPF3       23.5         SEF4       24.0         MDF4       22.0         PPF4       23.5 | Beta1 925<br>Delta2 2.0<br>Theta2 3.0<br>Alpha2 2.0<br>Beta2 93.0<br>Clock<br><b>7:37</b>        |
| ∆∖∕<br>Silence                                          | Alarms                                                 | →0←         ⊘           Zero         Cardiac<br>Output                    | Hemo Calcu- Alarm<br>Calcs lator Volume                             | Image: state with the state with the state with | EEG ►<br>Montage                                                                                                    | Main<br>Setup Screen                                                                                                    | D E M O                                                                                          |

| ŀ                                                                                               | CSRU1                                                                                                    |                                                            | 1 🛉                                                                              | Not Admitted                                  |                                                  | 1 Feb 20                                              | 18 7:39                                                                                                    | 📼 Adult                                                                                              |                                                                                                    | ⊜ EEG*                                                                                                    | •_                                   |
|-------------------------------------------------------------------------------------------------|----------------------------------------------------------------------------------------------------|------------------------------------------------------------|----------------------------------------------------------------------------------|-----------------------------------------------|--------------------------------------------------|-------------------------------------------------------|----------------------------------------------------------------------------------------------------|----------------------------------------------------------------------------------------------------|----------------------------------------------------------------------------------------------------|----------------------------------------------------------------------------------------------------|--------------------------------------|
| <mark>↓ Un</mark><br>™<br>~~                                                                    | supported                                                                                                    | LAN<br>                                                    |                                                                                  | to exit:<br>cycle_power                       | ~ <u></u>                                        |                                                       | SV Rhyt                                                                                                    | thm HR                                                                                               | 60                                                                                                    | Pulse 60                                                                                                    |                                      |
| ART 1<br>PAP<br>EEG1<br>www.4wiwilyn<br>EEG2<br>www.www.why<br>EEG3                             | 150<br>25<br>0<br>30<br>15<br>0<br>π <sup>1</sup> /du/τη <sub>0</sub> /Υψ <sub>0</sub> /μγ/σ/μγ<br>100μV<br>100μV | Change W<br>Wave 1<br>Wave 2<br>Wave 3<br>Wave 4<br>Wave 5 | Vaves ×<br>: Any RT Wave<br>: Any RT Wave<br>: Any EEG<br>: Any EEG<br>: Any EEG | ×<br>Resp<br>EEG1<br>EEG2<br>EEG3             | Choose<br>remove<br>wavefo<br>starting<br>exampl | e the wa<br>e. "Way<br>orm on<br>g with t<br>e, the ( | ave you v<br>ve 6" is th<br>the scree<br>he ECG.<br>5 <sup>th</sup> wave                                                           | want to<br>he 6 <sup>th</sup><br>en<br>In this<br>is EEG3.                                           | 0/70<br>(91)<br>8/15<br>(21)<br>.34<br>1.81                                                                                                  | CVP<br>Mean<br>10<br>0<br>0<br>0<br>0<br>0<br>0<br>0<br>0<br>0<br>0<br>0<br>0<br>0                                                                                                    | ST-aVR-0.2<br>ST-aVL0.3<br>ST-V5 0.7 |
| Allen Philodeau<br>EEG4<br>United and and and and and<br>Sys.<br>140<br>90<br>Mean<br>100<br>60 | Mu/M/M/M/M/M/M/M/M/M/M/M/M/M/M/M/M/M/M/                                                                           | Wave 6<br>Myth/huminuluu/wy<br>Ma<br>180                   | : Any EEG                                                                        | EEG4<br>Blank<br>Primary Lead<br>SecondryLead | 4444ma-41411444944444444444444444444444444444    |                                                       | Minimi Minimi Minimi Minimi Minimi<br>Minimi Minimi Minimi Minimi<br>MDF1 22.0<br>PPF1 23.5<br>SEF2 24.0<br>MDF2 22.0<br>PPF2 23.5 | njanuminalaajuulinilaimu<br>njanuminalaajuulinilaimu<br>SEF3<br>MDF3<br>PPF3<br>SEF4<br>MDF4<br>PPF4 | <b>2.34</b><br><b>1.81</b><br><sup>24.0</sup><br><sup>22.0</sup><br><sup>23.5</sup><br><sup>24.0</sup><br><sup>22.0</sup><br><sup>23.5</sup> | RR       2.5         Delta1       2.5         Theta1       3.5         Alpha1       1.5         Beta1       92.5         Delta2       2.0         Theta2       3.0         Alpha2       2.0         Beta2       93.0         Clock       7:5 | 39                                   |
| ∆∕<br>Silence                                                                                   | Alarms                                                                                                    | →()←<br>Zero                                               | Cardiac Hemo<br>Output Calcs                                                     | Calcu- Alarm<br>Iator Volume                  | Ž⊿ m <sup>®</sup> ×<br>Brightn. End<br>Case      | EEG<br>CSA                                            | EEG Montage                                                                                                    | Main Main Setup                                                                                      | ain ()                                                                                                    | to<br>cYcle                                                                                                    | exit:<br>Power                       |

| <mark>ح</mark> CSRU1                                                                 |                                                          | Not Admitted            | 1 Feb 2018                                            | 7:39 🖻                                                                                           | P Adult                                                                                                    | @ EEG* •                                                                                                    |
|--------------------------------------------------------------------------------------|----------------------------------------------------------|-------------------------|-------------------------------------------------------|--------------------------------------------------------------------------------------------------|----------------------------------------------------------------------------------------------------|----------------------------------------------------------------------------------------------------|
| <mark>↓ Unsupported L</mark><br>↓<br>↓                                               | AN                                                       | to exit:<br>cycle_power |                                                       | SV Rhythm                                                                                        | HR<br>50 60                                                                                                    | Pulse 60<br>PVC 0                                                                                                    |
| ART 150<br>75<br>PAP 30                                                              |                                                          |                         | Arrow up or do<br>"Blank". This w<br>display off Mor  | wn until you<br>'ill turn the<br>nitoring of th                                                  | see 0/70<br>(91)<br>nis 8/15                                                                                                    | (9)<br>(1)<br>(1)<br>(1)<br>(1)<br>(1)<br>(1)<br>(1)<br>(1                                                                                                    |
| 15<br>0<br>EEG1<br>www.hw/w/w/w/w/w/w/w/w/w/w/w/w/w/w/w/w/w                          | Change Waves > Wave 1 : Any RT Wave Wave 2 : Any RT Wave | Resp MM                 | wave will contine background.                         | nue in the                                                                                       | <sup>(21)</sup>                                                                                                    | $\begin{array}{c} \text{Hean} \\ 10 \\ 0 \end{array} \begin{pmatrix} 9 \\ 9 \end{pmatrix} \\ \text{etCO}_{z_{50}} \\ 10 \end{array}$                                                            |
| 100μ∨<br>EEG2<br>-/₩₩₩™™₩₩₩₩₩₩₩₩₩₩₩₩₩₩<br>100μ∨<br>EEG3                              | Wave 3 : Any EEG<br>Wave 4 : Any EEG<br>Wave 5 : Any EEG | EEG1<br>EEG2<br>EEG3    | ๚๗๚๛๛๛๛๛๛๛๛๛๛๛๛๛๛๛๛๛๛๛๛๛๛๛๛๛๛๛๛๛๛๛๛๛๛๛๛               | กปุษยาสารายสารายสารายสารายสารายสารายสารา                                                         | <sup>TP2</sup> <b>1.81</b><br>TP3                                                                                                    | <sup>30</sup> 40<br>imCO <sub>2</sub> 0<br>awRR<br><sup>30</sup> 8 20                                                                                                    |
| สมารศาสตรงสมัญญาสมารศาสตรงส<br>100µV<br>EEG4<br>ประวาณจากสารศาสตรงสารศาสตรงสารศาสตรง | Wave 6 : Any EEG                                         | EEG4                    | ๛๛๛๚๚๚๛๚๛๚๛๛๛๛๛๛๛๛๛๛๛๛๛๛๛๛๛๛๛๛๛๛๛๛๛๛๛                 | โครมขึ้งขับปุญภูมิพระวัญหาใจระขึบขับปุญภูมิพระวัญ<br>รูปอยากจากป้องโอปอนไปประเทศการครูโอปอนไปปัญ | <sup>™</sup> 2.34                                                                                                    | <sup>RR</sup> 15                                                                                                    |
| 100µV<br>NBP Pulse 60<br>Sys.<br>140<br>90<br>Mean<br>100<br>60                      | Man (90)                                                 | SecondryLead            | 07:33 120/80(90) SEI<br>MC<br>PPF<br>SEF<br>MD<br>PPF | F1 24.0<br>DF1 22.0<br>F1 23.5<br>F2 24.0<br>DF2 22.0<br>F2 23.5                                 | SEF3       24.0         MDF3       22.0         PPF3       23.5         SEF4       24.0         MDF4       22.0         PPF4       23.5 | Theta1       3.5         Alpha1       1.5         Beta1       92.5         Delta2       2.0         Theta2       3.0         Alpha2       2.0         Beta2       93.0         Clock       7:39 |
| Silence Alarms                                                                       | →()← 💝 🚟<br>Zero Cardiac Hemo<br>Output Calcs            | Calcu- Alarm            | ▶ ■ ■ ■ ■ ■ ■ ■ ■ ■ ■ ■ ■ ■ ■ ■ ■ ■ ■ ■               | EEG Mai                                                                                          | in Main Screen                                                                                                    | to exit:<br>c∀cle Power                                                                                                    |

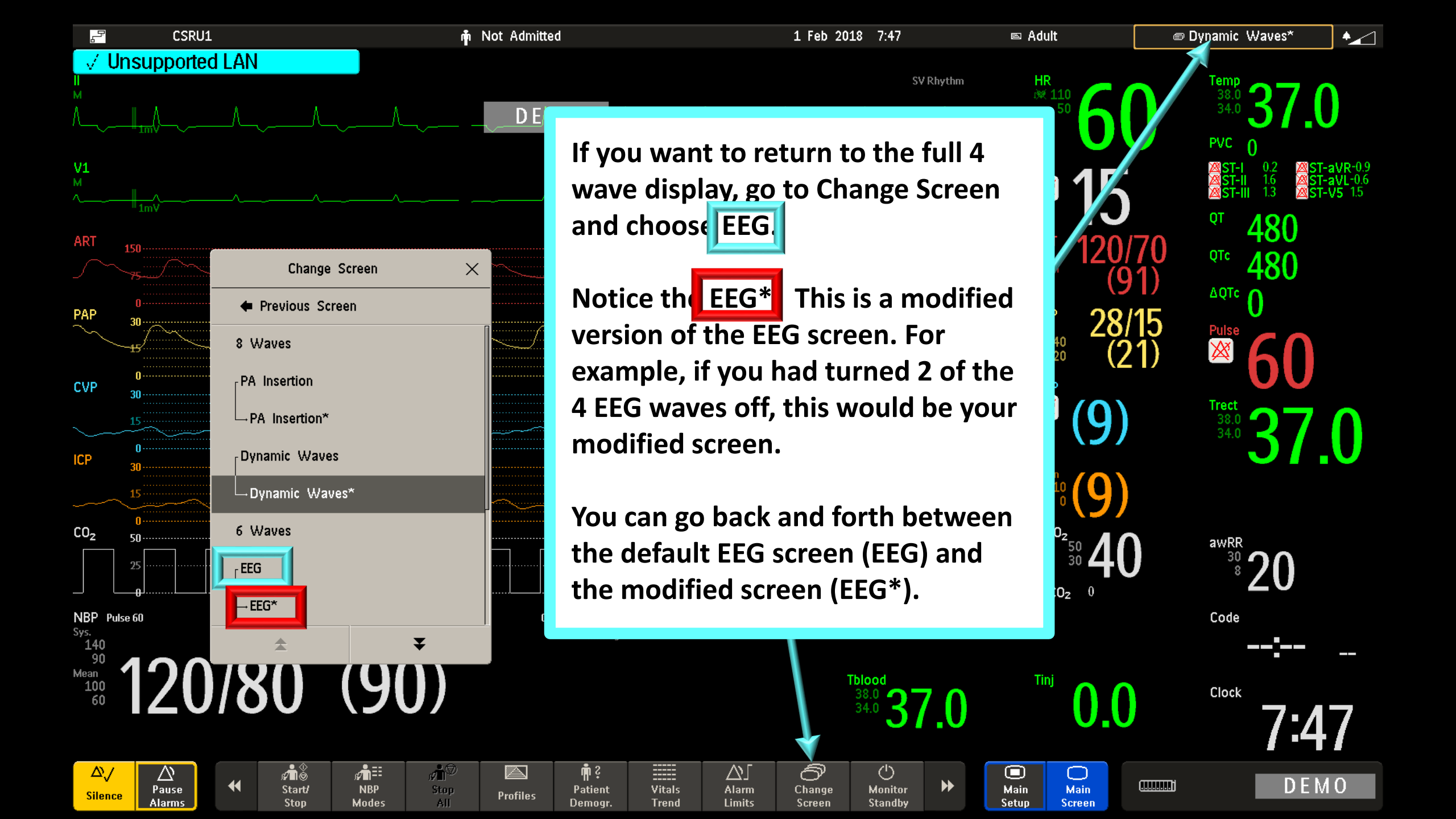

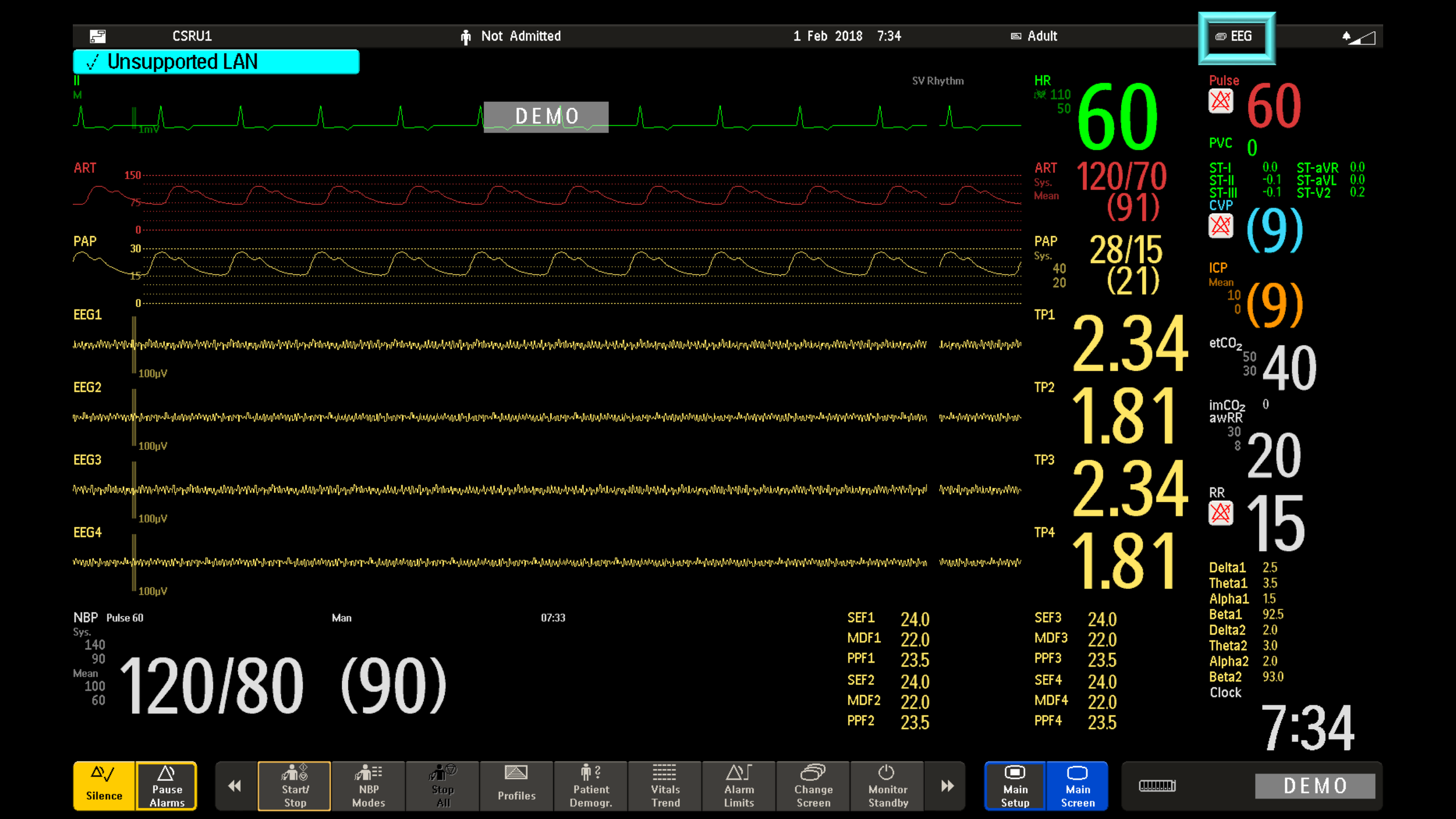